## Hvordan lagre søkene dine fra OVID-basene

1. I OVID-basene, velg «My workspace» i menyen på toppen av siden og logg inn på kontoen din.

| Ovid®                                                                                                    | My Account Support & Training Ovid®               | Wolters Kluwer Help #Feedback Logoff |
|----------------------------------------------------------------------------------------------------|---------------------------------------------------|--------------------------------------|
| Search Journals Books Multimedia My Workspace Visible Body What's New                                                                                                    |                                                   |                                      |
| ▼ Search History (0)                                                                                                    |                                                   | View Saved                           |
| □ #▲ Searches                                                                                                    | Results Type                                      | Actions Annotations                  |
|                                                                                                    | · ·                                               | • •                                  |
| Since Remove Combine with: 2017                                                                                                    |                                                   |                                      |
| Save All Edit Create Auto-Alert View Saved                                                                                                    | Email All Search History Copy Search History Link | Copy Search History Details          |
| Basic Search   Find Citation   Search Tools   Search Fields   Advanced Search   Multi-Field Search<br>1 Resource selected   Hide   Change<br>I Resource selected   Hide   Change<br>I Resource selected | 3 to December 06, 2022<br>Expand Term Finder ►    |                                      |
| ► Limits (expand) □ Include Multimedia                                                                                                    | • An-12                                           |                                      |

## 2. Gå til «My searches & alerts».

| $Ovid^\circ$                                                                                       |                                                               |                                             |              |              | My Account         | Support & Training | Search | 8<br>Builder | 📥 Feedback | Nolters Logged in as Gøril Jorem | Kluwer<br>Logoff |
|----------------------------------------------------------------------------------------------------|---------------------------------------------------------------|---------------------------------------------|--------------|--------------|--------------------|--------------------|--------|--------------|------------|----------------------------------|------------------|
| Search Journals                                                                                    | Books                                                         | Multimedia                                  | My Workspace | Visible Body | What's New         |                    |        |              |            |                                  |                  |
|                                                                                                    |                                                               |                                             |              | My Proj      | ects My Searches & | Alerts   My eTocs  | 5      |              |            |                                  |                  |
| Search terms entered                                                                               | Q                                                             | All Projects                                | Search       |              |                    |                    |        |              |            |                                  |                  |
| Manage Projects       Name ▲       Create a N       Archived Projects       Name ▲                 | ems Mod<br>ow Project<br>ems Mod<br>0.0 of 50MB               | Actions<br>iffied<br>iffied<br>Storage used |              | Sorry, n     | o records found.   |                    |        |              |            |                                  |                  |
| Trash<br>Empty T<br>Messages that have b<br>30 days will be au<br>Deleted Items<br>Deleted Folders | ash now<br>en in Trash more<br>omatically deleter<br>20<br>20 | than<br>d<br>22-Dec-08<br>22-Dec-08         |              |              |                    |                    |        |              |            |                                  |                  |

## 3. Du får her en oversikt over de lagrede søkene dine.

| Ovid®                                         | My Account Support & Training Search Builder Help & Feedback I | Wolters Kluwer Logged in as Gøril Jorem Logoff |
|-----------------------------------------------|----------------------------------------------------------------|------------------------------------------------|
| Search Journals Books Multimedia My Workspace | Visible Body What's New                                        |                                                |
|                                               | My Projects   My Searches & Alerts   My eTocs                  | Send us your feedback 🧲                        |
| PERMANENT SEARCHES 3                          | Favorites Only                                                 |                                                |
| 🕨 Run 🎬 Copy 🛍 Delete                         |                                                                |                                                |
| Permanent Searches 3                          |                                                                |                                                |
| Litteratursoek nummer 1                       | Permanent 📩 🖂 🖉 💿                                              |                                                |
| Litteratursoek nummer 2                       | Permanent 🛧 🖂 🖉 💿                                              |                                                |
| Litteratursoek nummer 3                       | Permanent 🛧 🖂 🖉 👁                                              |                                                |

4. Trykk på tittelen på litteratursøket eller øyet til høyre for det søket du ønsker å lagre. Søkestrategien du får opp her må du klippe ut og lime inn i Word eller lignende verktøy. Lagre et egnet sted på maskinen din.

| Set |                              |
|-----|------------------------------|
| 1.  | autis*.mp.                   |
| 2.  | asperg*.mp.                  |
| 3.  | developmental disabilit*.mp. |
| 4.  | Developmental Disabilities/  |
| 5.  | Autistic Disorder/           |
| 6.  | kanner*.mp.                  |
| 7.  | Autism Spectrum Disorder/    |
| 8.  | Asperger Syndrome/           |
| 9.  | ASD.mp.                      |
| 10. | ASC.mp.                      |
| 11. | Child/                       |
| 12. | child*.mp.                   |
| 13. | Infant/                      |

Dette blir en statisk liste over litteratursøket du har gjort, og kan dessverre ikke «kjøres på nytt» slik det er mulig i dag. Om du ønsker å oppdatere søket eller gjennomføre søket i andre baser, må du klippe og lime litteratursøket inn på nytt (og så lagre det igjen).

Ta gjerne kontakt med universitetsbiblioteket om dere har spørsmål til dette. Finn kontaktinformasjon til ditt campusbibliotek her: <u>https://bibliotek.usn.no/om-biblioteket/vare-campusbibliotek/</u>